## PASOS A SEGUIR PARA ACCEDER AL LIBRO DIGITAL OXFORD ROOFTOPS

## 1. Entrar en <u>www.blinklearning.com</u>

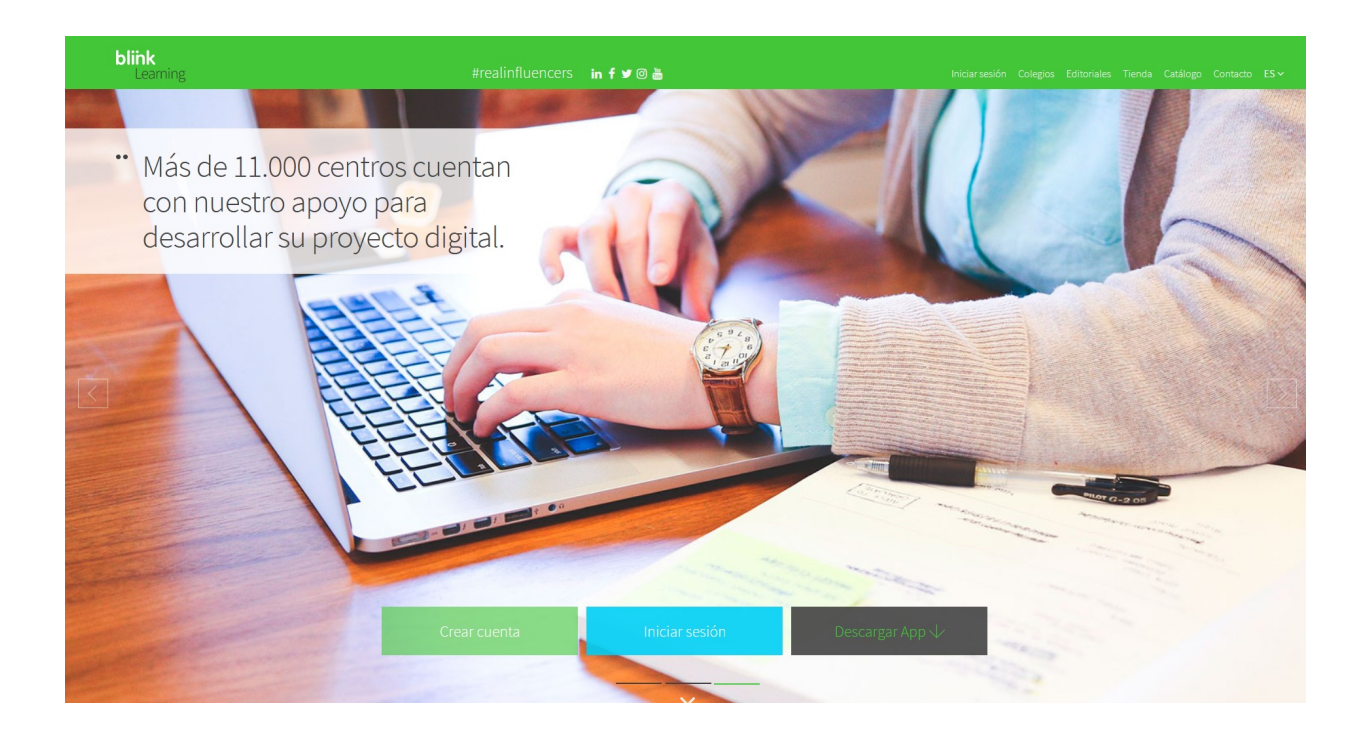

2. Opción CREAR CUENTA.

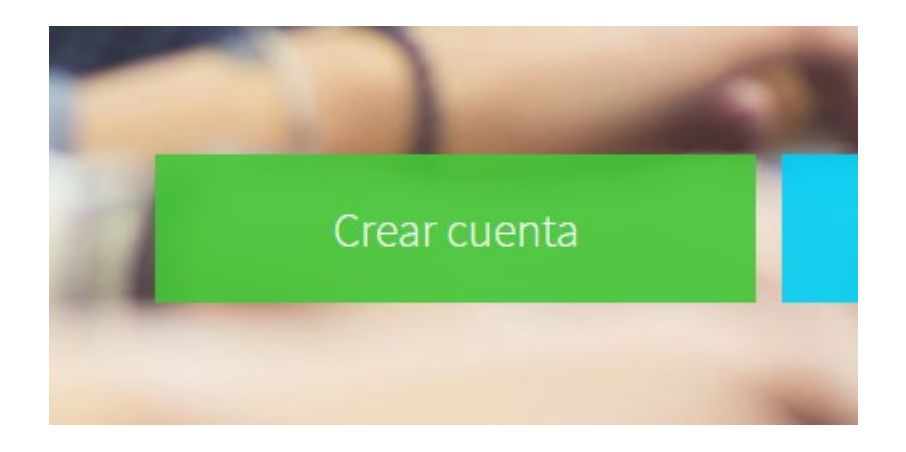

## 3. Introducir código.

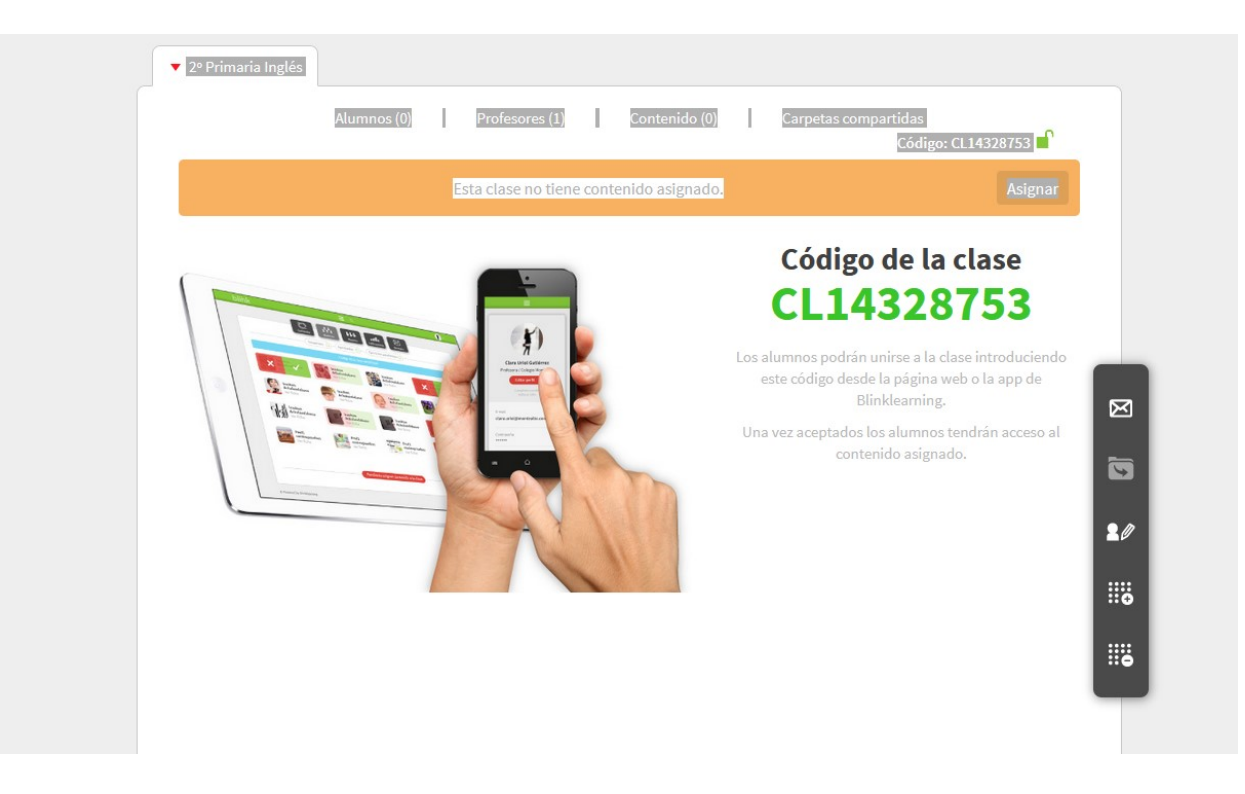

| ()          | Crear una cuenta        | de usuario                     | × |  |
|-------------|-------------------------|--------------------------------|---|--|
|             | Código clase/libro      |                                |   |  |
| Training in | Email (usuario)         |                                |   |  |
|             | Nombre                  | Apellidos                      |   |  |
| 101111111   | Contraseña              |                                |   |  |
| CONTRACT.   |                         | Registrar                      |   |  |
| Constant,   | He leido y acepto la po | plítica de protección de datos |   |  |

4. Introducir email del padre/madre/tutor

| 1                                                                                                    | Crear una cuent        | ta de usuario                   | × |
|----------------------------------------------------------------------------------------------------|------------------------|---------------------------------|---|
|                                                                                                    | Código clase/libro     |                                 |   |
| and and a state of the state of the state of | Email (usuario)        |                                 |   |
|                                                                                                    | Nombre                 | Apellidos                       |   |
|                                                                                                    | Contraseña             |                                 |   |
| 10001                                                                                                    |                        | Registrar                       |   |
|                                                                                                    | 🧭 He leido y acepto la | política de protección de datos |   |

5. Introducir nombre y apellidos DEL ALUMNO y edad del padre/madre tutor (NO DEL

ALUMNO/A).

|           | Crear una cuenta de usuario                          | × |
|-----------|------------------------------------------------------|---|
|           | Código clase/libro                                   |   |
| alling in | Email (usuario)                                      |   |
| 11555     | Nombre Apellidos                                     |   |
|           | Contraseña                                           |   |
|           | Registrar                                            |   |
|           | He leido y acepto la política de protección de datos |   |

6. Aceptar política de protección de datos

|       | Entra en Blink                                         | -1 |
|-------|--------------------------------------------------------|----|
| 1     | Crear una cuenta de usuario                            | ×  |
|       | Código clase/libro                                     |    |
|       | Email (usuario)                                        |    |
|       | Nombre Apellidos                                       |    |
|       | Contraseña                                             |    |
| 10.00 | Registrar                                              |    |
|       | W He leido y acepto la política de protección de datos |    |
|       |                                                        |    |

7. Pulsar en REGISTRARSE

## UNA VEZ REGISTRADO EL ALUMNO/A:

1. Veréis esta pantalla.

| bli | ink      |                      | 🕑 - 1 |
|-----|----------|----------------------|-------|
|     |          | Asignaturas          |       |
|     | ▼ Libros |                      |       |
|     |          | Mis libros           |       |
|     |          | Libros               |       |
|     |          | No hay ningún libro. |       |
|     |          |                      | Цţ    |
|     |          |                      |       |
|     |          |                      |       |
|     |          |                      |       |

2. Pulsar en MI CLASE para ver la portada del libro.

| k | olink    |                      |            |
|---|----------|----------------------|------------|
|   |          | Asignaturas          |            |
|   | ▼ Libros |                      |            |
|   |          | Mis libros           |            |
|   |          | Libros               |            |
|   |          | No hay ningún libro. |            |
|   |          |                      | <b>T</b> . |
|   |          |                      |            |
|   |          |                      |            |
|   |          |                      |            |

 El profesor/a recibirá vuestra solicitud y podréis acceder al libro digital una vez os autorice.

| blink                                       | ≡ @                                                         |            |
|---------------------------------------------|-------------------------------------------------------------|------------|
|                                             | Asignaturas                                                 |            |
| ✓ Ingles                                    | Alumnos (1) Profesores (1) <b>Contenido (1)</b> Carpetas co | ompartidas |
|                                             | Actualmente estás pendiente de ser aceptado en esta clase.  |            |
| And<br>Barrier<br>Amazing Re<br>Oxford Univ | versity Pre                                                 |            |